# Visualiser sur Google Map

## les lieux de stage des étudiants

## Lien vers l'exemple

Google Map permet de créer et partager une carte qui fasse apparaître tous les lieux de stage des étudiants ; cela peut faciliter l'organisation du suivi pédagogique.

L'intérêt est ici de pouvoir désormais créer cette carte de manière automatisée à partir d'un fichier des stagiaires au format Excel ou OpenOffice

 a) La forme du fichier des stagiaires est libre, elle devra toutefois comporter des adresses complètes permettant de situer géographiquement les lieux de stage.

Ici les champs :

*Adresse Code Postal Ville* 

« Lieux de stage.xlsx » dans l'exemple qui suit.

|                               | Tableaux Illustration |         | Illustrations | Graphiques            |             |              | 6              | Graphiques sp | arkline Filt  | re Liens    |               | Texte         |                   |
|-------------------------------|-----------------------|---------|---------------|-----------------------|-------------|--------------|----------------|---------------|---------------|-------------|---------------|---------------|-------------------|
| D14 • ( <i>f</i> <sub>x</sub> |                       |         |               |                       |             |              |                |               |               |             |               |               |                   |
| 1                             | А                     | В       | С             | D                     | Е           | F            | G              | Н             | I.            | J           | К             | L             | M                 |
| 1                             | Nom                   | Prénom  | Enseigne      | Adresse               | Code Postal | Ville        | Téléphone      | Civilité Tute | Nom Tuteur    | Tel Tuteur  | Tel Etudiant  | Mail Etudiant | Suivi pédagogique |
| 2                             | DISSELKAMP            | Camélia | Etam          | 42 Boulevard Alexan   | 59140       | Dunkerque    | 03 28 59 00 19 | Madame        | Cécile JANSSE | 06 27 32 XX | 06 46 33 XX X | ca.disselcamp | Mme Bart          |
| 3                             | EVRARD                | Noémie  | E.Leclerc Dk  | 24 Rue des Fusiliers  | 59140       | Dunkerque    | 03 28 26 97 17 | Madame        | DUGARDIN      | 06 47 41 XX | 06 58 02 XX X | noemie.evraro | M. Trystram       |
| 4                             | VANMEULEN             | Marine  | Hunkemölle    | 3 Place Jean Bart     | 59140       | Dunkerque    | 03 28 25 14 14 | Madame        | Aurélie GAGN  | 07 21 34 XX | 06 23 45 XX   | mar.vmln@ora  | M. Trystram       |
| 5                             | DEMEYERE              | Clément | Zara          | 5 Place de la Républi | 59140       | Dunkerque    | 03 28 26 70 70 | Madame        | Nadjla AMADI  | 06 53 89 XX | 06 35 67 XX X | cme.demeyer   | Mme Bart          |
| 6                             | VERBEKE               | Théo    | Auchan        | 40 Rue de l'Ancienne  | 59760       | Grande-Synth | 03 28 58 55 55 | Monsieur      | P. VAN WORM   | IHOUDT      | 06 57 89 XX X | to.verbeke@h  | Mme Bart          |

## b) Il faut également disposer d'un compte gmail

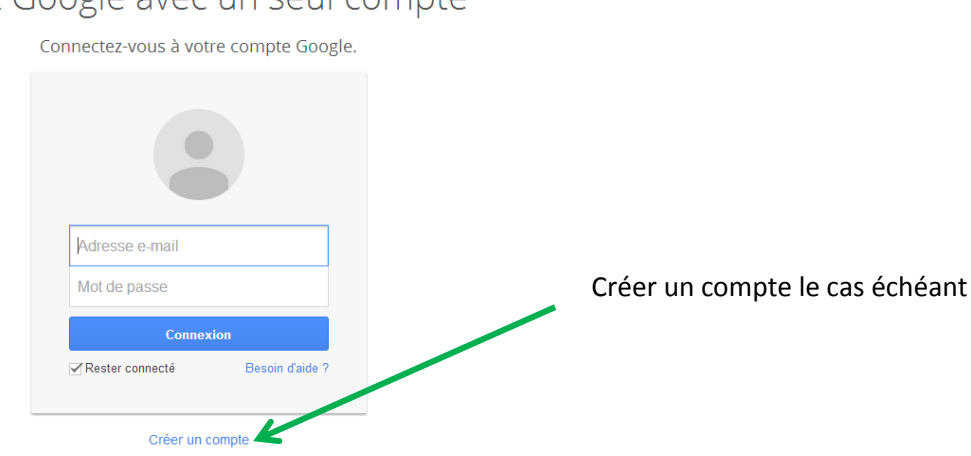

## It Google avec un seul compte

## 1Créer une carte :

Après s'être connecté avec ses paramètres de compte Google :

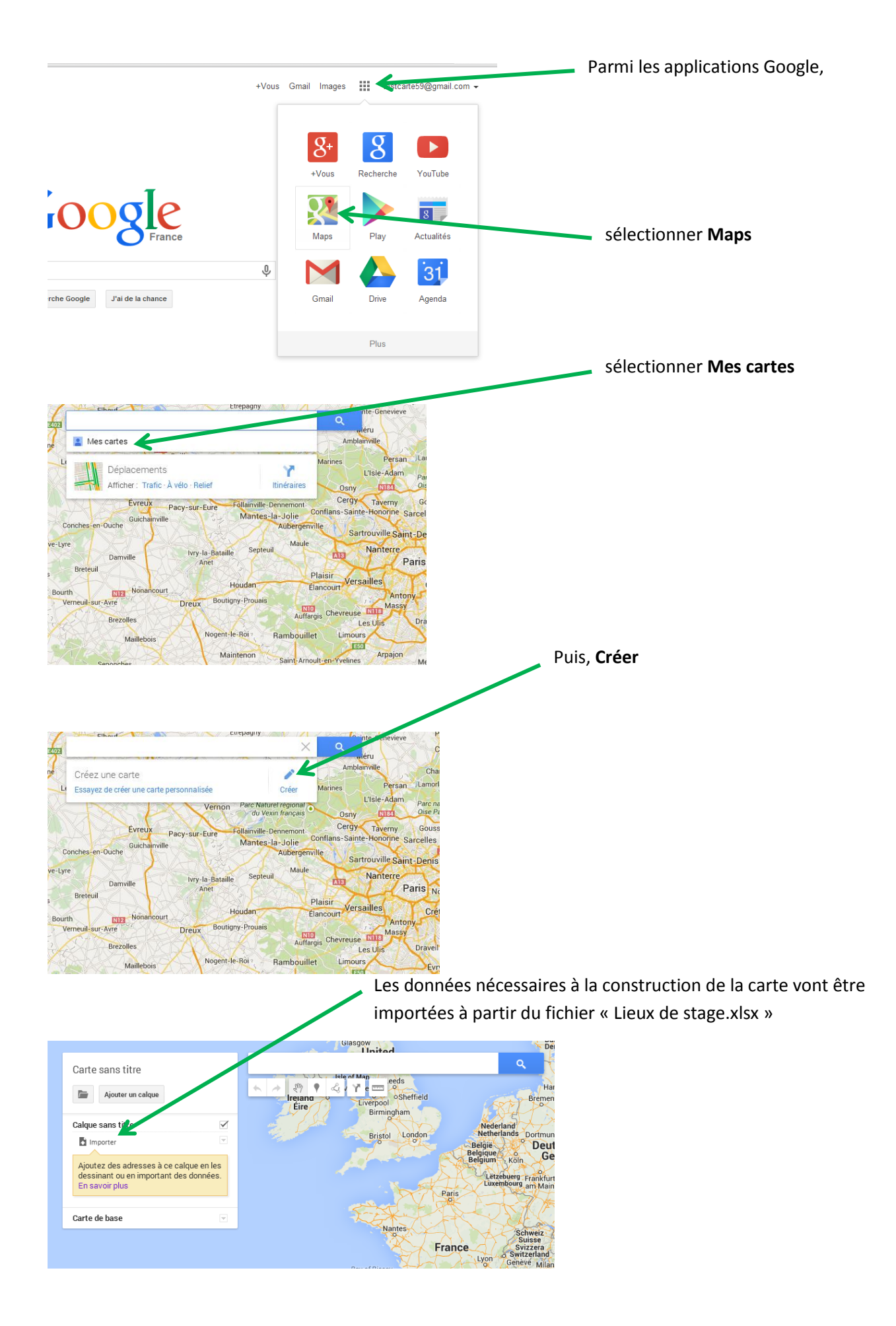

|                   | Ce fichier de donr<br>sélectionné classi<br>parcourant le disc<br>déposer de l'icône | iées peut être<br>quement en<br>jue, ou par glisser-<br>e du fichier |
|-------------------|--------------------------------------------------------------------------------------|----------------------------------------------------------------------|
|                   | Glasgow Denmark                                                                      | Lithuania                                                            |
| Carte sans titre  | Sélectionner un fichier à importer                                                   | ×                                                                    |
| Ajouter un d      | Importer Google Drive                                                                | ok                                                                   |
| Calque sans titre |                                                                                      | L.                                                                   |
| Importer          |                                                                                      |                                                                      |
| Ajoutez des adres |                                                                                      | ьвів<br>viv                                                          |
| En savoir plus    |                                                                                      | et                                                                   |
| Carte de base     |                                                                                      |                                                                      |
| Garte de base     | Faites glisser un fichier CSV, XLSX ou KML ici.                                      | apoca                                                                |
|                   | Vot pouvez également                                                                 | Iomân                                                                |
|                   | Sélectionner un fichier sur l'ordinateur                                             | toman                                                                |
|                   |                                                                                      | Buci                                                                 |
|                   |                                                                                      | Българ                                                               |
|                   |                                                                                      | Пловдив                                                              |
|                   |                                                                                      | Plovdiv_                                                             |
|                   |                                                                                      |                                                                      |
|                   | Selectionner Annuler                                                                 | jva.<br>ens                                                          |
|                   |                                                                                      | Þ                                                                    |

| Google Map identifie l'ensemble des<br>champs du fichier de données (les titres<br>des colonnes du tableau Excel). Il<br>demande alors à l'utilisateur d'indiquer<br>les champs pertinents pour placer un<br>repère sur la carte. | Sélectionner les colonnes pour placer les repères<br>Sélectionnez les colonnes de votre fichier qui nous indiquent où placer les<br>repères sur la carte. Il peut s'agir d'adresses ou de coordonnées de<br>latitude et de longitude. Toutes les colonnes sont importées. | rlin<br>Prah<br>Česká<br>Czect<br>Sterrei<br>Slove<br>Slove<br>Slove |
|----------------------------------------------------------------------------------------------------|----------------------------------------------------------------------------------------------------|----------------------------------------------------------------------|
| Dans l'exemple, Il convient de cocher les<br>champs <i>Adresse, Code Postal et Ville</i> .<br>Puis <b>Continuer</b>                                                                                                    | Continuer Retour Annuler                                                                                                    | Nago                                                                 |

| Chaque repère placé sur la carte devra<br>être identifié par un titre.         | Sélectionner une colonne pour donner un titre à vos repères                                                            | arlin <sup>®</sup> |
|--------------------------------------------------------------------------------|----------------------------------------------------------------------------------------------------|--------------------|
| C'est à l'utilisateur de choisir le titre qui<br>lui semble le plus pertinent. | Sélectionnez la colonne à utiliser comme titre pour les repères. Il peut<br>s'agir du nom d'un lieu ou d'une personne. | Pr<br>Čes<br>Cze   |
| On a retenu ici le nom [de l'étudiant] ,                                       | Nom     Prénom     Francisco                                                                                           | ster               |
| sélectionner le nom de l'enseigne par<br>exemple.                              | Code Postal                                                                                                    | Slo                |
| Sélectionner <b>Terminer</b>                                                   | Ville       Téléphone       Civilité Tuteur                                                                            | C                  |
|                                                                                | P Terminer Retour Annuler Portuga España València Palma Tyrrhenian Sea                                                 | Na                 |

La carte s'affiche ici avec un nombre limité d'étudiants dans cet exemple, mais la procédure serait évidemment la même pour un effectif plus conséquent.

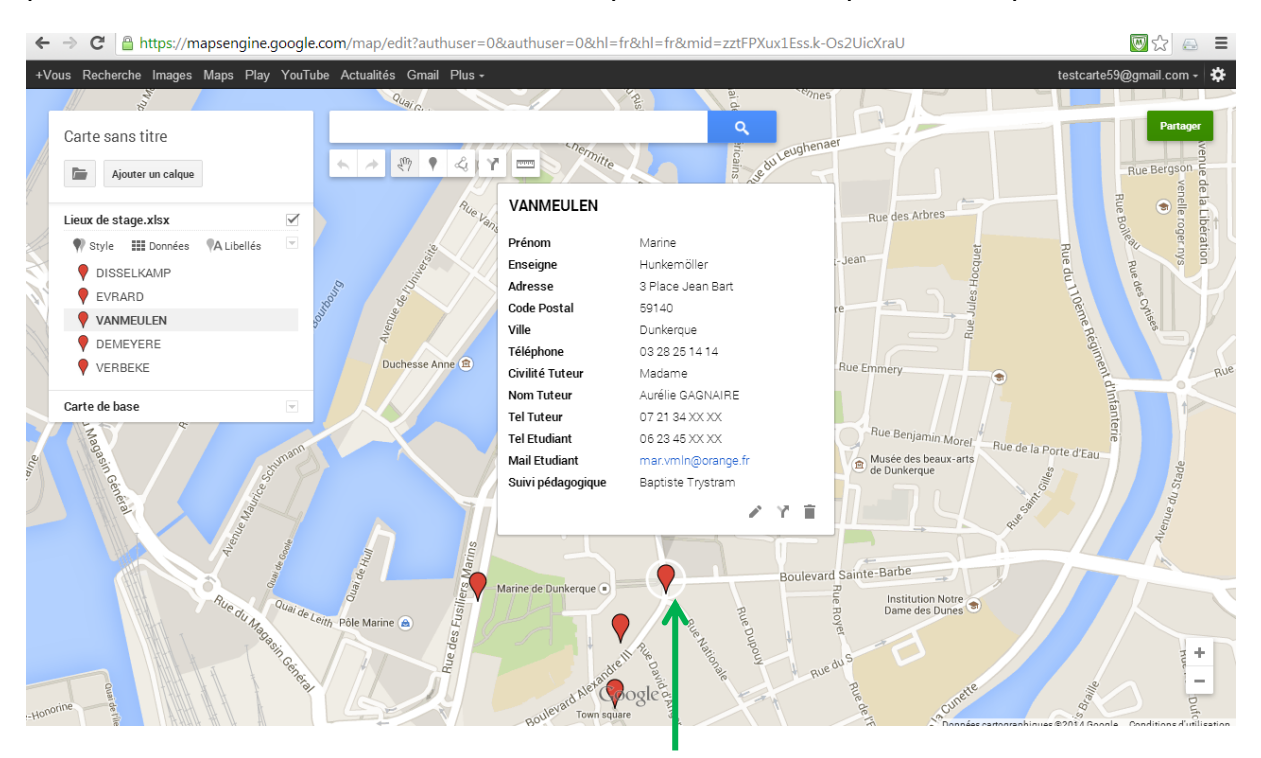

En cliquant sur l'un des repères on fait apparaitre la fiche descriptive du lieu de stage.

En clair l'ensemble de la ligne du fichier de données correspondant à ce repère.

[au sens strict ce sont plutôt des <u>situations de stage</u> qui sont identifiées ici, puisqu'on ne peut exclure que 2 étudiants soient sur un même lieu de stage. On est alors en présence de 2 lignes distinctes du fichier de données qui vont générer 2 repères distincts mais superposés dans Google Map] Il ne reste plus qu'à donner un nom explicite à cette carte.

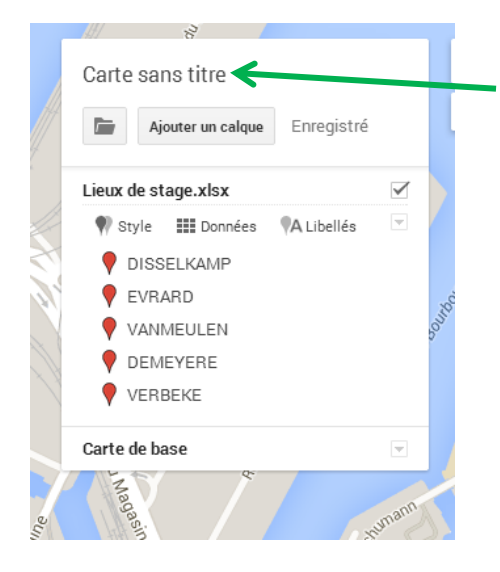

En cliquant sur **Carte sans titre**, on accèdera à une fenêtre de dialogue qui permet sans difficulté d'affecter un nom, et une description facultative.

Ici « Lieux de stage Dunkerque »

#### 2 Personnaliser la carte :

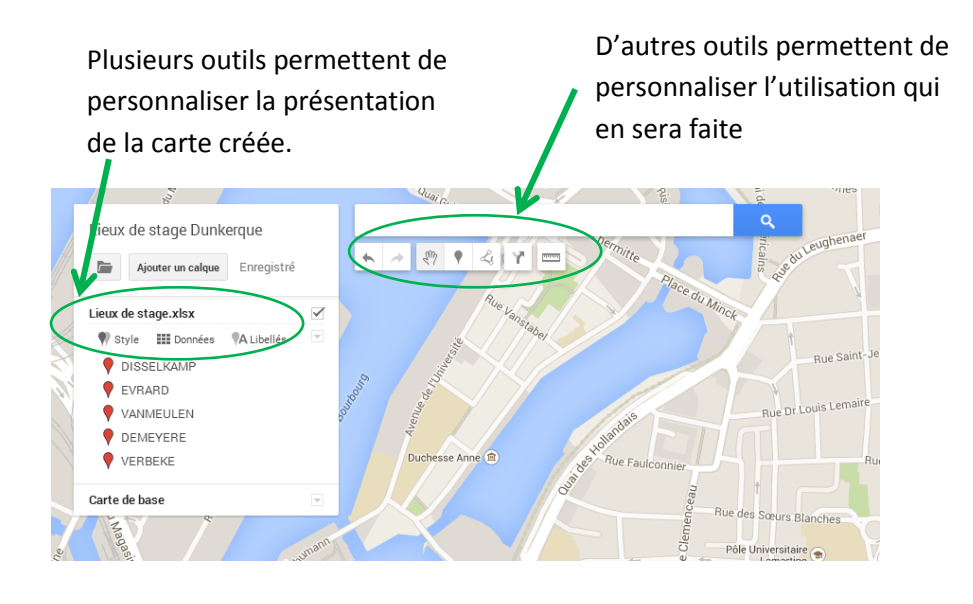

a) Accoler un libellé au regard de chaque repère.

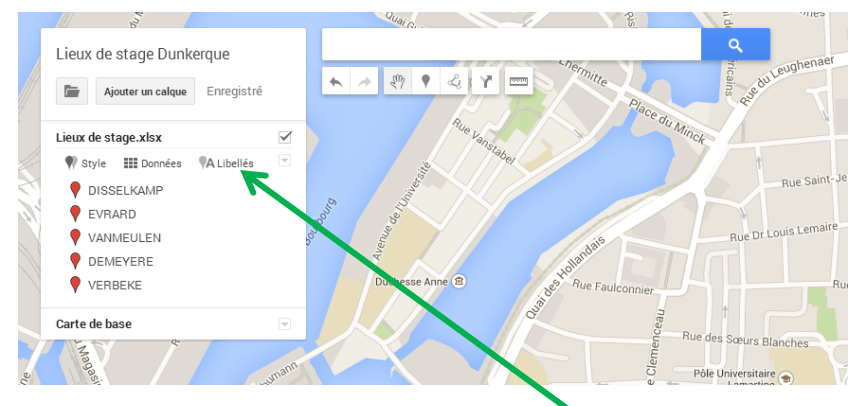

En cliquant sur l'onglet **Libellés**, on peut choisir parmi l'ensemble des champs celui qui sera affiché au regard du repère. Ici l'enseigne.

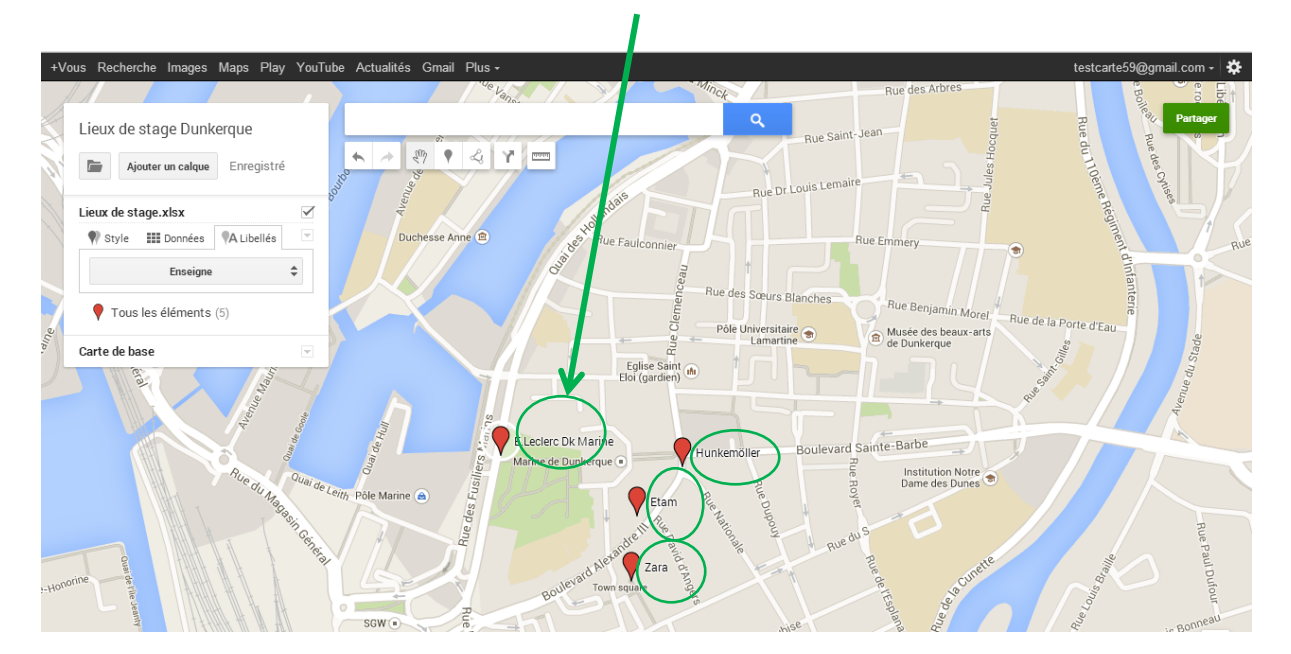

b) Modifier les styles des repères

Google Map peut différencier les repères selon l'un quelconque des champs du fichier de données, par exemple, le professeur chargé du suivi pédagogique sur le lieu de stage.

Dans l'exemple 2 professeurs se répartissent le suivi de l'ensemble des lieux de stage.

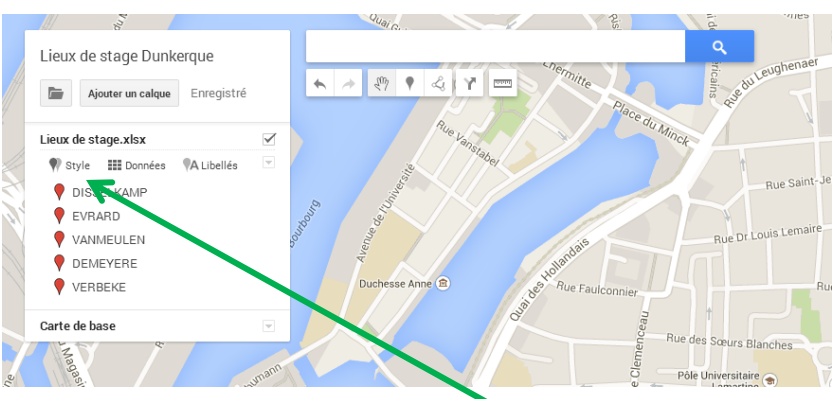

a) En cliquant sur l'onglet Style, on peut choisir
 Style par colonnes de données dans le menu déroulant
 Suivi pédagogique

b) Chaque repère est alors caractérisé par une couleur différente selon le professeur chargé du suivi Mme Bart ou M Trystram.

c) Le fichier de données reste accessible et modifiable (pour procéder par exemple à des transferts de suivi entre professeurs) en cliquant sur l'onglet **Données**.

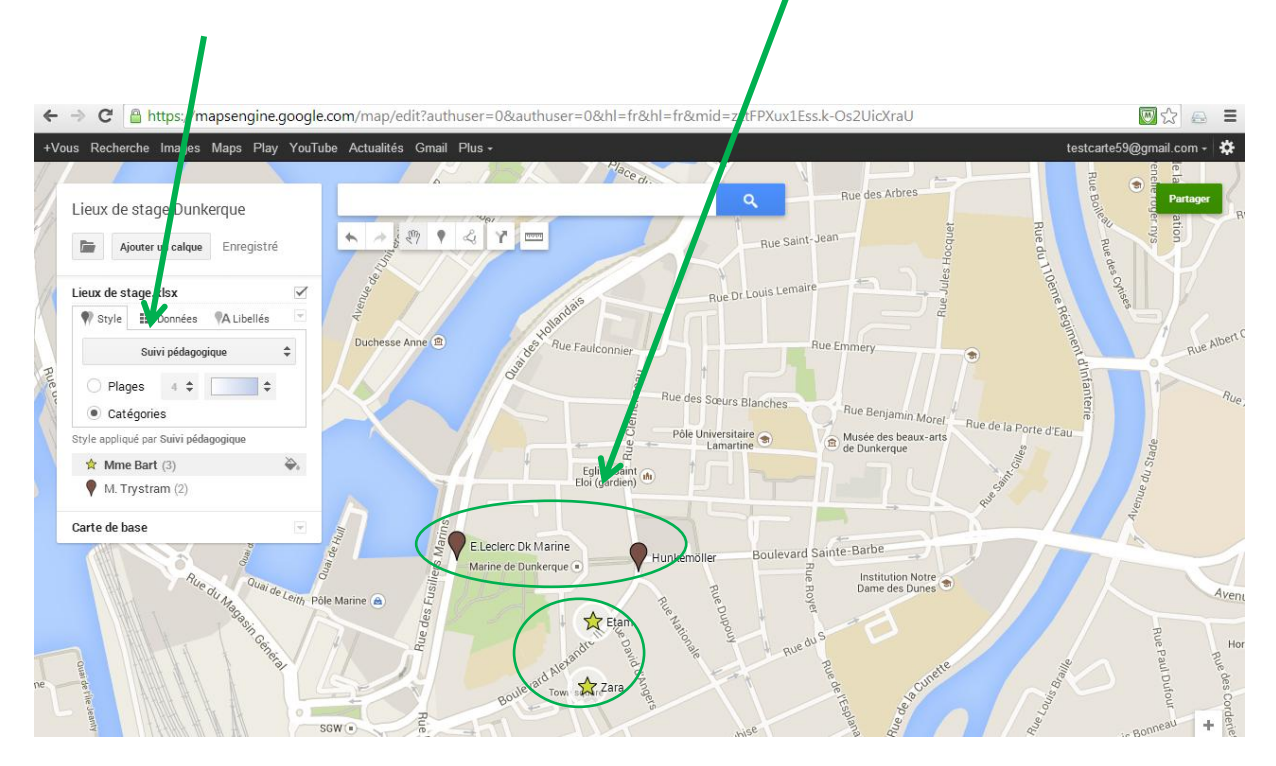

## 3 Partager la carte :

La carte ainsi créée peut désormais être partagée via le bouton vert **Partage** en haut à droite<sup>1</sup>. Les paramètres du partage s'affichent alors :

| Canail Dive- Paramètres de partage Lien de partage (accessible uniquement par les collaborateurs)  https://www.google.com/maps/d/edit?mid=zztFPXux1Ess.k-Os2UicXraU Partagez un lien via :                                                                                   | a) Par défaut la carte est<br>définie comme privée.                                                                                                    |
|----------------------------------------------------------------------------------------------------|----------------------------------------------------------------------------------------------------|
| Qui a accès         Privé - Moi uniquement       Modifier         XX XX (vous) testcarte59@gmail.com       Propriétaire                                                                                                    | b) Il faudra donc en modifier les<br>paramètres pour pouvoir la<br>partager                                                                                                    |
| Inviter des utilisateurs :<br>Saisissez des noms ou des adresses e-mail Modification •<br>• Prévenir les contacts par e-<br>mail - Ajouter un message<br>Envoyer Annuler M'envoyer une copie de l'e-mail<br>Seul le propriétaire peut modifier les autorisations. [Modifier] | IT e                                                                                                    |
| Partage par lien  Patage par lien  Constraints  Public  Accès à tous les internautes via la recherche, sans connexion  Tous les utilisateurs disposant du lien Accès à tous les utilisateurs disposant du lien Partagé avec certaines personnes                              | Cette modalité de partage semble ne jamais devoi<br>être retenue dans le cadre du suivi de stage, dès<br>lors que la carte comporte des données<br>personnelles.<br>Le lien de l'écran ci-dessus pourra donc être<br>transmis librement. Tous ceux qui disposent du lien |
| e (E                                                                                                    | Le lien n'est accessible qu'aux personnes dont les<br>adresses mails auront été saisies à l'écran ci-                                                                                                    |

D'autres fonctionnalités sont simplement accessibles (calcul des distances, détermination des itinéraires ...)

<sup>&</sup>lt;sup>1</sup> Cliquer sur Partage déclenchera l'ouverture d'une fenêtre demandant de confirmer l'enregistrement de la carte.